User Guide Insights

**/**ARVAL

# Step 1 : Create a blog tag

### Go to Manage Content -> Content -> Add content -> Select "Tags (for blog)"

1)

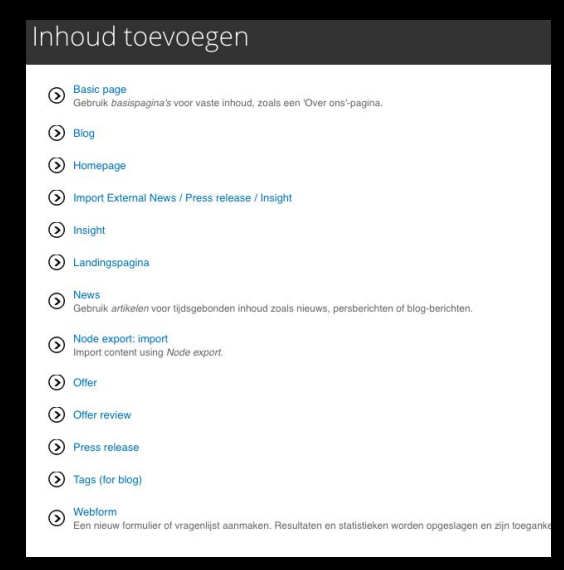

2) Complete the blog tag and publish it. Then it will be automatically added to the menu "Arval blog"

## Step 2 : Create a blog

Go to Manage Content -> Content -> Add content -> Select "Blog". Here you can create your blog and link it to a blog tag.

| Title *                    |                 |  |
|----------------------------|-----------------|--|
| test stepnet innovatie     |                 |  |
| Taal                       |                 |  |
| Nederlands 🗸               |                 |  |
| - Datum                    |                 |  |
| Datum                      |                 |  |
| 09/13/2017                 |                 |  |
| Bijvoorbeeld: 09/13/2017   |                 |  |
|                            |                 |  |
| Labels *                   |                 |  |
| ✓ - Selecteer een waarde - |                 |  |
| Autonieuws<br>Innovatie    |                 |  |
| Inhoud (Camonua            | tting howarkan) |  |

1)

### Result

### Your blog tag is added automatically to the menu "Arval blog"

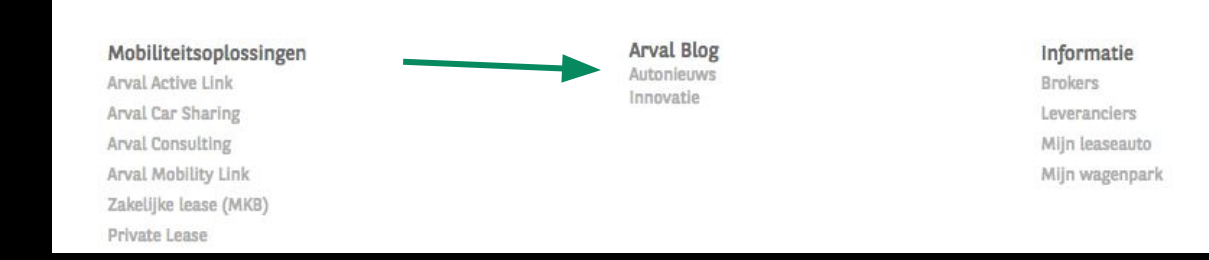

#### Your blog article is well created and linked to the good blog tag

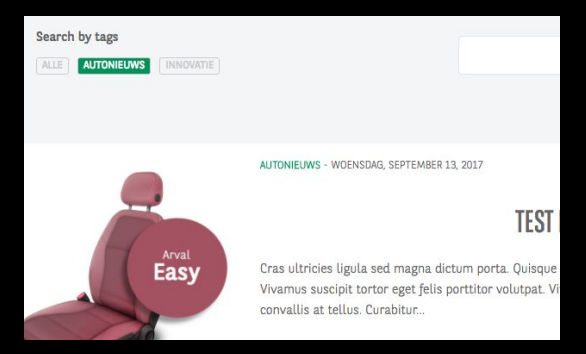